## Configurar una Identidad en el WEBMAIL

# Rectorado

| Dirección de Gestión de Tecnologías de la Información y la Comunicación | | Secretaría General |

| Universidad Nacional del Litoral | Santa Fe, Argentina | 2022.-

### Índice de Contenidos

| Paso 1 | 2 |
|--------|---|
| Paso 2 | 2 |
| Paso 3 | 3 |
| Paso 4 | 4 |

#### Configurar una identidad en el WEBMAIL del Rectorado

**Importante:** Para enviar correos electrónicos desde una dirección **alias**, se debe configurar una identidad de envío de correo en el cliente utilizado.

#### Configuración en Webmail:

#### Paso 1:

Seleccione el icono de configuraciones ubicado arriba a la derecha de la pantalla. Dirigirse al menú desplegable de "Opciones" y seleccionar de la lista la opción "Correo".

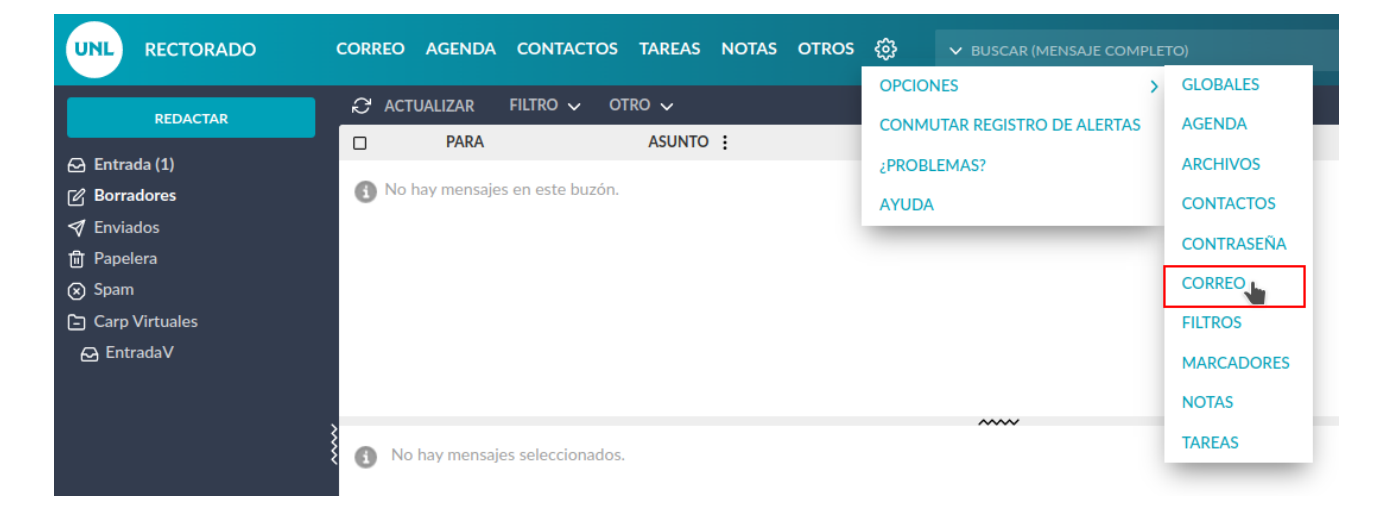

#### Paso 2:

Seleccione la opción "Información personal" en la columna de Opciones Generales.

| UNL RECTORADO CORREO A                                                                                                    | GENDA CONTACTOS TAREAS NOTAS OT                                                                                                    | ROS ඬු                                                                                                    |                                                                                                    | [→ SALIR       |
|----------------------------------------------------------------------------------------------------|----------------------------------------------------------------------------------------------------|----------------------------------------------------------------------------------------------------|----------------------------------------------------------------------------------------------------|----------------|
| Opciones de Correo                                                                                                    |                                                                                                    |                                                                                                    | Mostrar opciones avanzadas Modificar                                                                                                    | opciones de: 🗸 |
| General                                                                                                    | Redactar                                                                                                    | Mensaje                                                                                                    | Buzón                                                                                                    |                |
| Información personal<br>Cambia el nombre, dirección electrónica y firma<br>visibles al leer o responder a sus mensajes.<br>Cuentas remotas<br>Configura cuentas de correo remoto mostradas.<br>Búsquedas guardadas<br>Gestiona las búsquedas guardadas<br>Filtros<br>Crea reglas de filtrado para organizar el correo<br>entrante, clasificarlo en buzones y eliminar spam.<br>Solicitudes de eventos<br>Configura cómo se deberían tramitar las<br>peticiones de eventos o citas. | Redacción<br>Configura cómo se envía el correo.<br>Plantillas de redacción<br>Modificar plantillas de redacción.<br>Respuestas<br>Configura cómo responder al correo.<br>Borradores<br>Gestiona los borradores.<br>Correos enviados<br>Gestiona correo enviado.<br>Listas de contactos<br>Seleccione listas de contactos para la | Visualización<br>Configura cómo se muestran los mensajes.<br>Eliminación y traslado de mensajes<br>Define opciones de lo que ocurrirá al trasladar o<br>eliminar mensajes.<br>Notificación de spam<br>Configura las notificaciones de spam.<br>Correo nuevo<br>Controla la comprobación de correo nuevo y si se<br>le notificará o no al recibirlo.<br>Marcas<br>Configura el resaltado de marcas. | Vista de buzones<br>Cambia las opciones de visualización para<br>lista de mensajes en un buzón.<br>Vista de archivo<br>Cambia opciones de visualización de la<br>exploración de carpetas. | ı ver la       |

#### Paso 3:

En la opción "Seleccione la identidad que desea cambiar" seleccione "Crear" y complete los campos como se indica en el siguiente ejemplo:

- Nombre de la identidad: Ejemplo (Debe ser una descripción representativa del alias).
- Nombre completo: Grupo ejemplos (Lo que coloque en este campo aparecerá en el campo del correo enviado al destinatario).
- Dirección por omisión usada con esta identidad: para ejemplo@unl.edu.ar (Debe colocar la dirección alias).
- Su dirección responder a: paraejemplo@unl.edu.ar (Debe colocar la dirección alias).
- Firma: (Opcionalmente puede colocar una forma personalizada).

| UNL                                | RECTORADO                                                      | CORREO           | AGENDA        | CONTACTOS | TAREAS | NOTAS | OTROS | ¢ |
|------------------------------------|----------------------------------------------------------------|------------------|---------------|-----------|--------|-------|-------|---|
| Opcior                             | nes de Correo                                                  |                  |               |           |        |       |       |   |
| Inform                             | ación personal                                                 |                  |               |           |        |       |       |   |
| Identidad<br>Identida<br>Seleccior | d por omisión:<br>ad por omisión 🗸<br>ne la identidad que quie | ra cambiar:      |               |           |        |       |       |   |
| Crear id<br>Elimi                  | lentidad 🗸                                                     |                  |               |           |        |       |       |   |
| Nombre                             | de la identidad:                                               |                  |               |           |        |       |       |   |
| Ejemplo                            | )                                                              |                  |               |           |        |       |       |   |
| Nombre                             | completo:                                                      |                  |               |           |        |       |       |   |
| Grupo e                            | ejemplos                                                       |                  |               |           |        |       |       |   |
| Direcciór                          | n por omisión usada con                                        | n esta identidad | -             |           |        |       |       |   |
| paraejer                           | mplo@unl.edu.ar                                                |                  |               |           |        |       |       |   |
| Ubicació                           | n por omisión utilizada                                        | para las opcion  | es que lo pre | cisen.    |        |       |       |   |
| paraeje                            | mplo@unl.edu.ar                                                |                  |               |           |        |       |       |   |
| Su direcc                          | ión "Responder-a": (opc                                        | ional)           |               |           |        |       |       |   |
| paraeje                            | mplo@unl.edu.ar                                                |                  |               |           |        |       |       |   |

Por último utilice el botón "Guardar".

| Direcciones enlazadas explicitamente a esta identidad: (opcional, indique cada dirección en una línea distinta)                                  |
|----------------------------------------------------------------------------------------------------|
|                                                                                                    |
|                                                                                                    |
|                                                                                                    |
| Direcciones a las que BCC todos los mensajes: (opcional, indique cada dirección en una linea distinta)                                           |
|                                                                                                    |
|                                                                                                    |
|                                                                                                    |
| Firma:                                                                                                    |
|                                                                                                    |
|                                                                                                    |
|                                                                                                    |
| Z Pincabezar la firma con mágnes (*- 1)                                                                                                    |
| Pirma utilizada al restactor con el editor HTML (al está en blanco, se unará la ferma de testo): (el tamaño máximo total de la imasen es 30 KB): |
|                                                                                                    |
| B Z U Bande 🔄 Ta 🔄 Ag• 🔥 📲 👘 🚸 🖄 🐟 🚸 🤮 🖾 🖾 🗳 Ω                                                                                                   |
|                                                                                                    |
|                                                                                                    |
|                                                                                                    |
|                                                                                                    |
|                                                                                                    |
|                                                                                                    |
|                                                                                                    |
| ¿Guardar correo enviado?                                                                                                    |
| Burón de correos enviados:                                                                                                    |
| LTIVIADA V                                                                                                    |
|                                                                                                    |
| Guardar Deshacer cambios Mostrar todos los grupos de opciones                                                                                    |
|                                                                                                    |

#### Paso 4:

Cuando redacte un correo, podrá seleccionar la dirección de envío a utilizar.

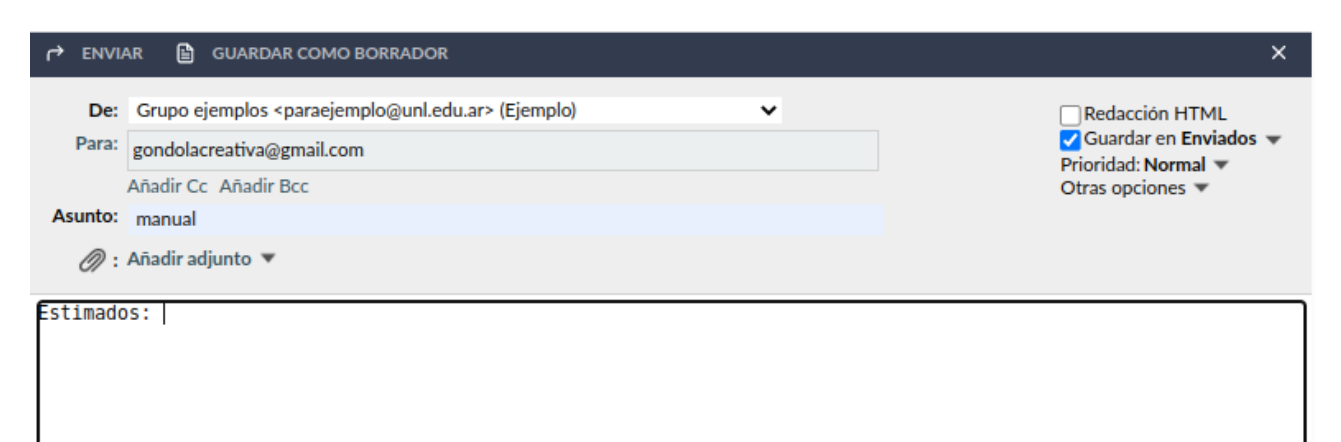